■サービスで使用しているポート番号確認方法

- Windows スタートボタンを右クリックし、表示されるメニューから[ファイル名を指定して実行]を 選択します。
- 「ファイル名を指定して実行]ダイアログが表示されましたら CMD と入力し、
  [OK]ボタンをクリックします。
- 3. コマンドプロンプトに netstat -nao と入力し、Enter キーを押します。
- リストから競合しているローカルアドレス(ポート番号)の右側にある PID 番号を確認します。
  例)ローカルアドレスが 0.0.0.49684 の場合、PID は 2964

| C:4.                                                                                         |                                                                                                    | שלאל לובאר איני                                                                                                    | _                                                                          |                                              |  |  |  |  |  |  |
|----------------------------------------------------------------------------------------------|----------------------------------------------------------------------------------------------------|----------------------------------------------------------------------------------------------------|----------------------------------------------------------------------------|----------------------------------------------|--|--|--|--|--|--|
| Microsoft Windows [Version 6.2.9200]<br>(c) 2012 Microsoft Corporation. All rights reserved. |                                                                                                    |                                                                                                    |                                                                            |                                              |  |  |  |  |  |  |
| C:¥Users¥Shin>netstat -nao                                                                   |                                                                                                    |                                                                                                    |                                                                            |                                              |  |  |  |  |  |  |
| アクティブな接続                                                                                     |                                                                                                    |                                                                                                    |                                                                            |                                              |  |  |  |  |  |  |
| ブロトコル<br>TCP<br>TCP<br>TCP                                                                   | ローカル アドレス<br>0.0.0.0:135<br>0.0.0.0:445<br>0.0.0.0:1433                                                             | 外部アドレス<br>0.0.0.0:0<br>0.0.0.0:0<br>0.0.0.0:0<br>0.0.0.0:0                                                                              | 状態<br>LISTENING<br>LISTENING<br>LISTENING                                  | PID<br>844<br>4<br>1332                      |  |  |  |  |  |  |
| TCP<br>TCP                                                                                   | 0.0.0.0:5985<br>0.0.0.0:27000                                                                                       | 0.0.0.0:0<br>0.0.0.0:0                                                                                                    | LISTENING<br>LISTENING                                                     | 4<br>2860                                    |  |  |  |  |  |  |
| TCP<br>TCP<br>TCP<br>TCP<br>TCP<br>TCP<br>TCP                                                | 0.0.0.0:47001<br>0.0.0.0:49152<br>0.0.0.0:49153<br>0.0.0.0:49154<br>0.0.0.0:49155<br>0.0.0.0:49156<br>0.0.0.0:49156 | $\begin{array}{c} 0.0.0.0:0\\ 0.0.0.0:0\\ 0.0.0.0:0\\ 0.0.0.0:0\\ 0.0.0.0:0\\ 0.0.0.0:0\\ 0.0.0.0:0\\ 0.0.0.0:0\\ 0.0.0.0:0\end{array}$ | LISTENING<br>LISTENING<br>LISTENING<br>LISTENING<br>LISTENING<br>LISTENING | 4<br>628<br>916<br>984<br>716<br>724<br>2964 |  |  |  |  |  |  |
| TCP                                                                                          | 0.0.0.0:59684                                                                                                    | 0.0.0.0:0                                                                                                    | LISTENING                                                                  | 1476                                         |  |  |  |  |  |  |
| TCP                                                                                          | 127.0.0.1:27000                                                                                                    | 127.0.0.1:49282                                                                                                    | ESTABLISHED                                                                | 2860                                         |  |  |  |  |  |  |
| TCP                                                                                          | 127.0.0.1:27000                                                                                                    | 127.0.0.1:49289                                                                                                    | ESTABLISHED                                                                | 2860                                         |  |  |  |  |  |  |
| TCP                                                                                          | 127.0.0.1:49279                                                                                                    | 127.0.0.1:49280                                                                                                    | ESTABLISHED                                                                | 2964                                         |  |  |  |  |  |  |

- 5. Windows スタートボタンを右クリックし、表示されるメニューから[タスクマネジャー]を 選択します。
- 6. 「タスクマネジャー」の"詳細"タブをクリックします。

手順4で確認した PID 番号のサービス名を確認します。
 例)PID 2964 の場合、BRICSCAD.exe

| P                         |      | 9 <b>7</b> | クマネージャー |     |          | >                  | C      |  |  |  |
|---------------------------|------|------------|---------|-----|----------|--------------------|--------|--|--|--|
| ファイル(F) オプション(O) 表示(V)    |      |            |         |     |          |                    |        |  |  |  |
| プロセス パフォーマンス ユーザー 詳細 サービス |      |            |         |     |          |                    |        |  |  |  |
|                           |      |            |         |     |          |                    |        |  |  |  |
| 名前                        | PID  | 状態         | ユーザー名   | CPU | メモリ (ブラ  | 説明                 | ^      |  |  |  |
| svchost.exe               | 1132 | 実行中        |         | 00  | 5,036 K  | Windows サービスの      |        |  |  |  |
| 🖶 spoolsv.exe             | 1268 | 実行中        |         | 00  | 2,204 K  | スプーラー サブシステ        |        |  |  |  |
| sqlservr.exe              | 1332 | 実行中        |         | 00  | 12,080 K | SQL Server Wind    |        |  |  |  |
| axplorer.exe              | 1440 | 実行中        |         | 00  | 38,630 K | エクスプローラー           |        |  |  |  |
| 💷 alfaflex.exe            | 1476 | 実行中        |         | 00  | 1,960 K  | Alfatech Vendor D  |        |  |  |  |
| 💷 taskhostex.exe          | 1488 | 実行中        |         | 00  | 23,084 K | Windows            |        |  |  |  |
| 💷 ImeBroker.exe           | 1592 | 実行中        |         | 00  | 1,888 K  | Microsoft IME 2012 |        |  |  |  |
| 🗟 SnapCrab.exe            | 1624 | 実行中        |         | 00  | 4,388 K  | SnapCrab           |        |  |  |  |
| 💷 sqlwriter.exe           | 1688 | 実行中        |         | 00  | 1,124 K  | SQL Server VSS     |        |  |  |  |
| 💷 svchost.exe             | 1856 | 実行中        |         | 00  | 2,912 K  | Windows サービスの      |        |  |  |  |
| VGAuthService.exe         | 1884 | 実行中        |         | 00  | 2,072 K  | VMware Guest Au    |        |  |  |  |
| vm vmtoolsd.exe           | 1948 | 実行中        |         | 00  | 8,416 K  | VMware Tools Cor   |        |  |  |  |
| 💷 vm3dservice.exe         | 2216 | 実行中        |         | 00  | 632 K    | vm3dservice        |        |  |  |  |
| 💷 Imgrd.exe               | 2312 | 実行中        |         | 00  | 904 K    | Flexera            |        |  |  |  |
| 🗃 WmiPrvSE.exe            | 2376 | 実行中        |         | 00  | 10,112 K | WMI Provider Host  |        |  |  |  |
| ov. cmd.exe               | 2440 | 実行中        |         | 00  | 416 K    | Windows コマンド プ     |        |  |  |  |
| 💷 dllhost.exe             | 2448 | 実行中        |         | 00  | 2,868 K  | COM Surrogate      | ≡      |  |  |  |
| 🖉 msdtc.exe               | 2536 | 実行中        |         | 00  | 2,212 K  | Microsoft 分散トラン    |        |  |  |  |
| vm vmtoolsd.exe           | 2668 | 実行中        |         | 00  | 12,008 K | VMware Tools Cor   |        |  |  |  |
| Imtools.exe               | 2696 | 実行中        |         | 00  | 3,316 K  | LMTOOLS Utility    |        |  |  |  |
| Imgrd.exe                 | 2860 | 実行中        | LOCAL S | 00  | 1,732 K  | Flexera            |        |  |  |  |
| BRICSCAD.exe              | 2964 | 実行中        | LOCAL S | 00  | 1,856 K  | BRICSCAD daemon    |        |  |  |  |
|                           |      |            |         |     |          |                    | $\sim$ |  |  |  |
| ◆ 簡易表示(D)  タスクの終了(E)      |      |            |         |     |          |                    |        |  |  |  |

8. 確認した内容と併せて、スクリーンショットを添付し、弊社まで送付頂きますようお願いいたします。

以上